## <u>คู่มือการให้บริการ E-Service</u>

- 1. เข้าสู่เว็บไซต์โรงเรียนบ้านท่ามะเฟือง <u>http://www.banthamafueang.com/index.php</u>
- 2. คลิกเลือกเมนู "E-SERVICE"

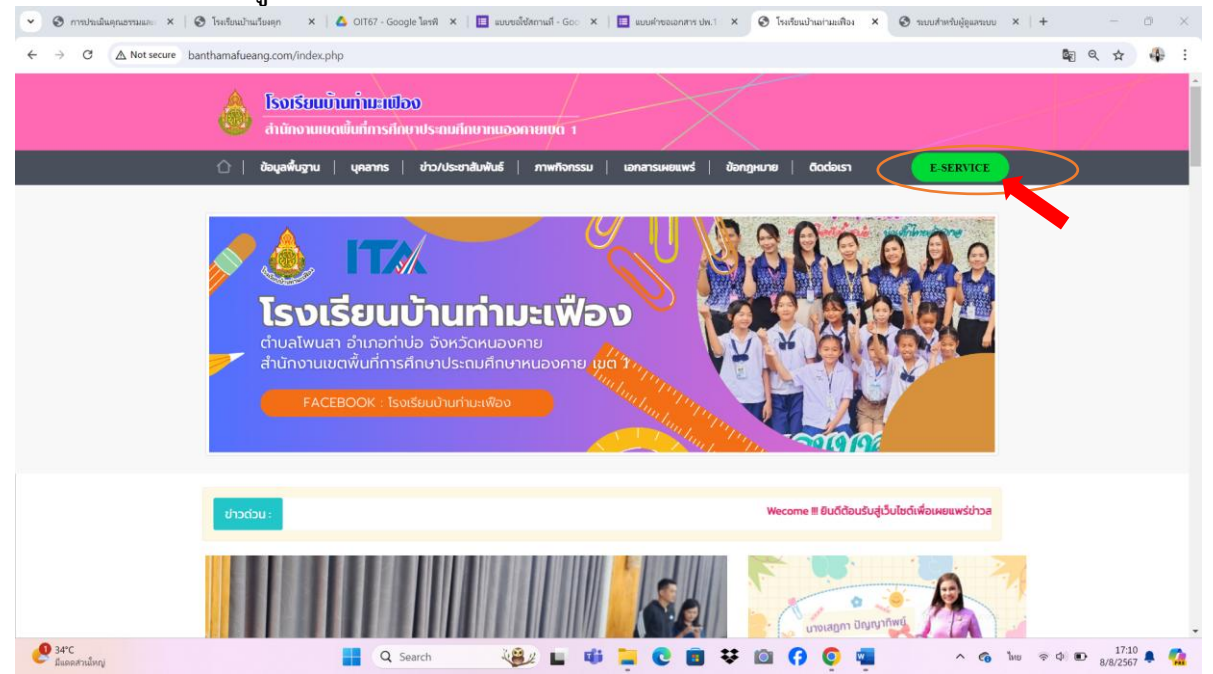

## 2. จะปรากฏโปรแกรมสำนักงานอัจฉริยะที่ทางโรงเรียนใช้บริการ

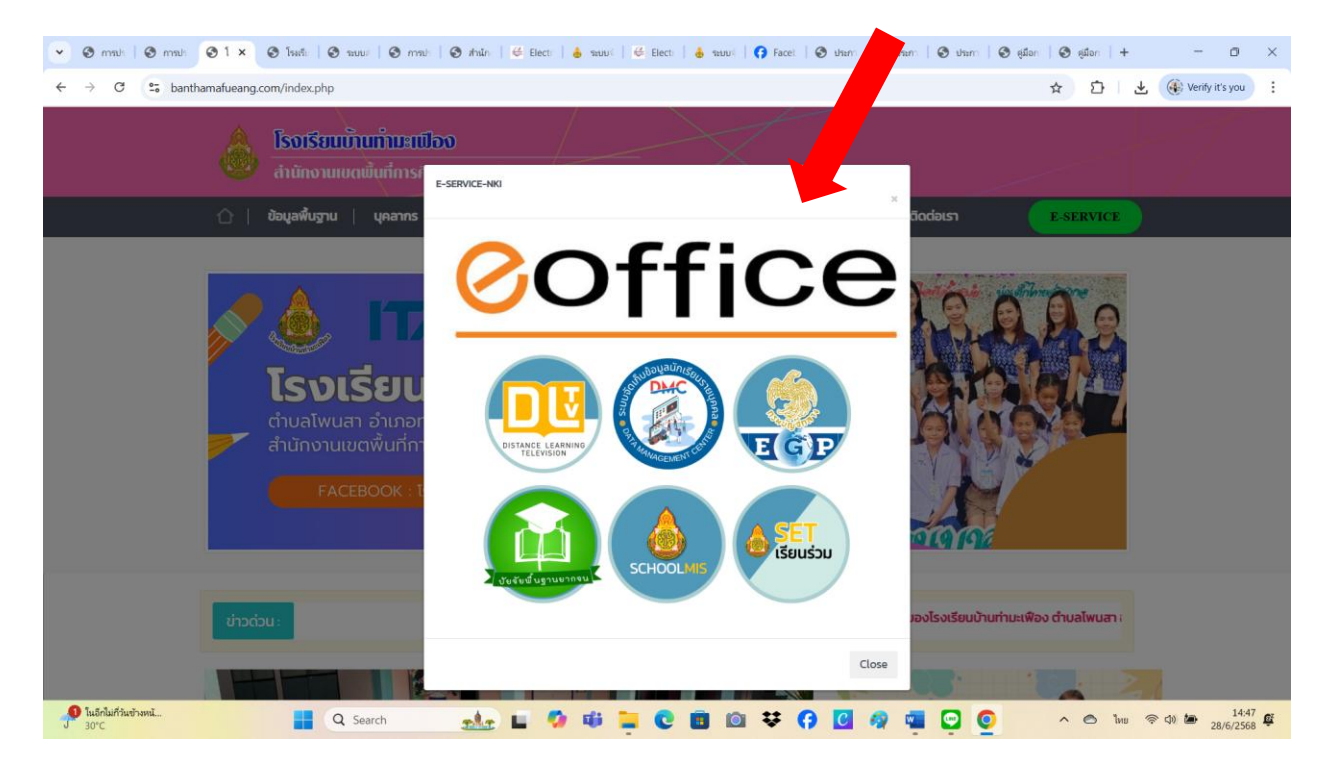